## ZOOM の設定方法(スマホ・タブレットの場合)

① iPhone の場合は App Store から android の場合は play ストアを開き、検索画面から「zoom」と検索 「**ZOOM Cloud Meetings**」を入手またはインストールをタップし、アプリをダウンロード。

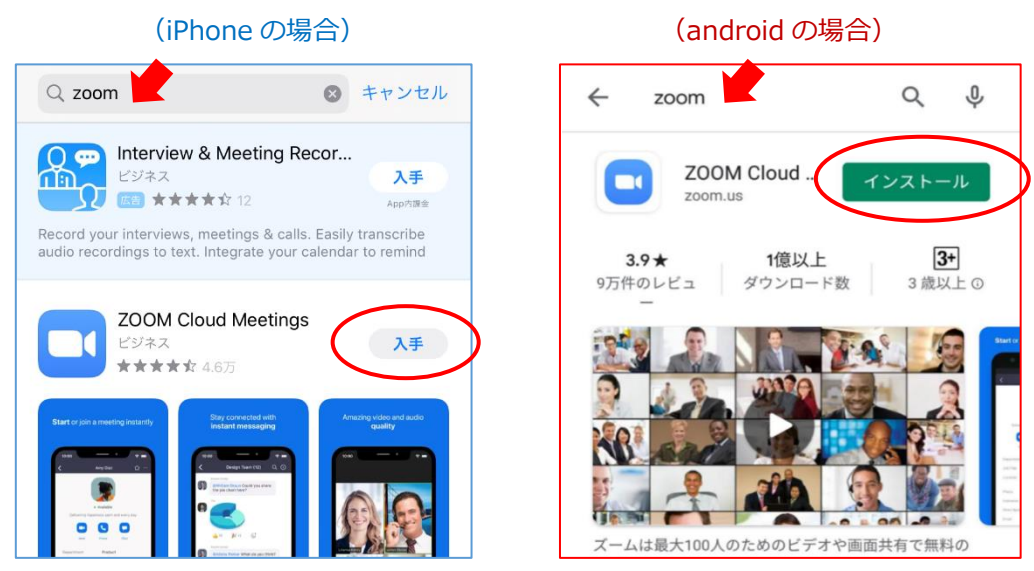

② 登録しているアドレスに教室から次のようなメールが届きますので、記載されているオンライン授業の日付、 開始時間を確認し、予定の10分前になりましたら添付されている URL をクリックしてください。

(ID やパスワードは必要ありません。)

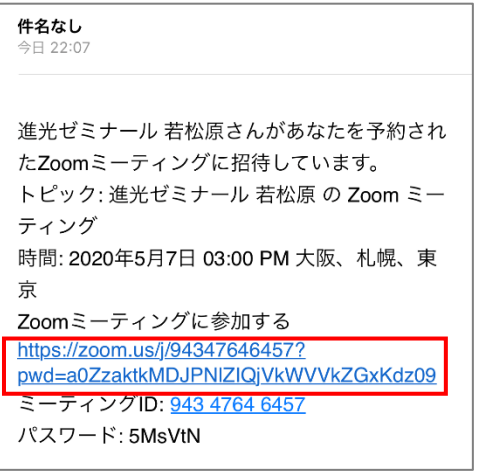

③ 次のような画面に切り替わるので、オンライン授業を受ける生徒の名前を必ず入力した上で、「続行」をタップしてください。

![](_page_0_Picture_7.jpeg)

④ 出欠を確認し、授業開始までお待ちください。